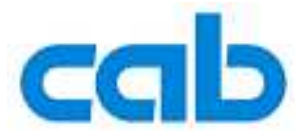

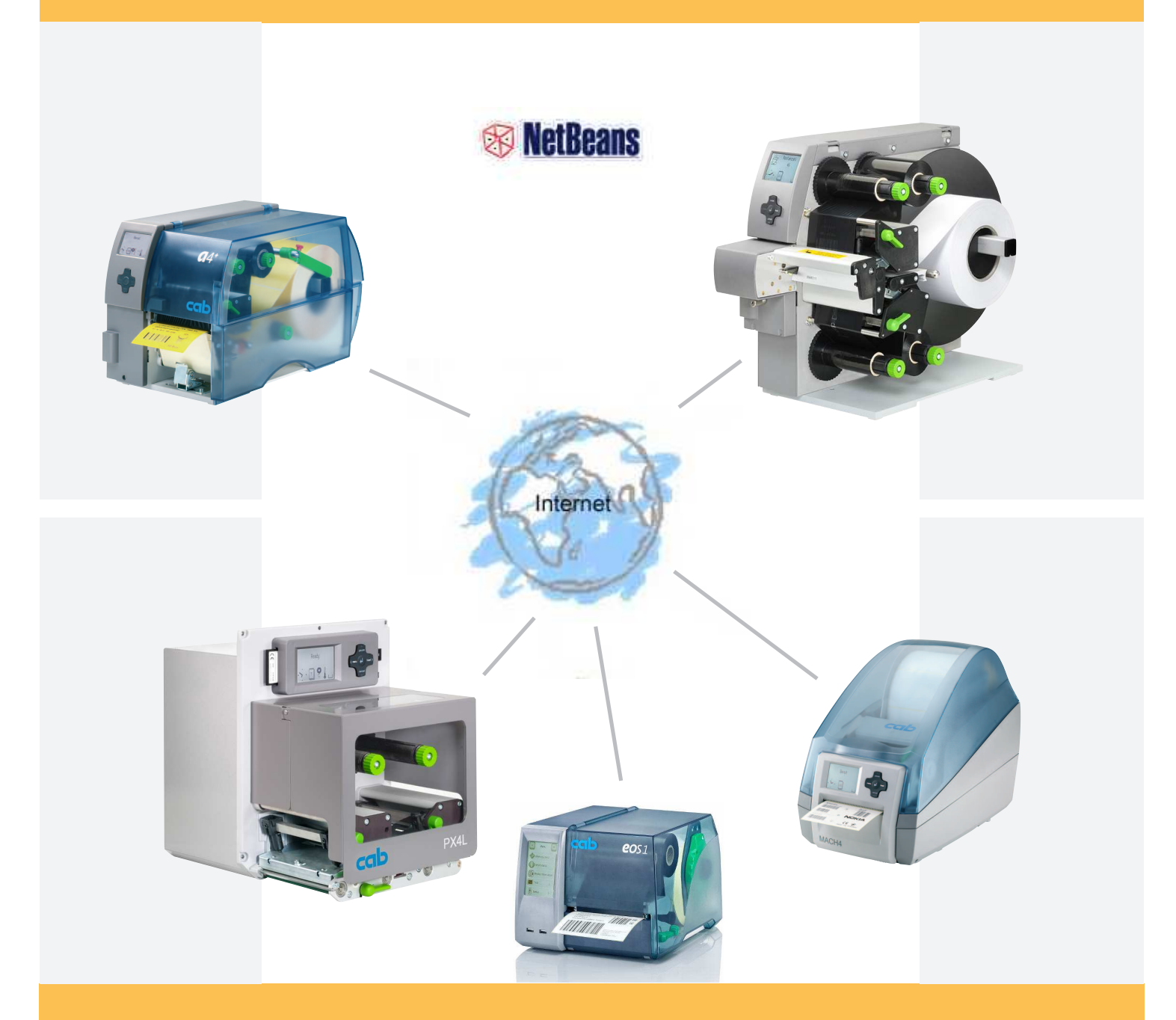

## Web services

Web service support for cab label printers How to create a Java service client with NetBeans

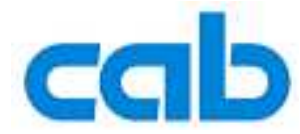

## Web Service support for cab Label Printers

valid for following printer types:

A+ -Series <sup>™</sup> XD4<sup>™</sup> Mach 4 <sup>™</sup> PX -Print ModuleSeries <sup>™</sup> Hermes+ XD and XC series printers and all printing systems based on the cab "X2" board furthermore for the EOS series

copyright © cab Produkttechnik GmbH & Co KG all rights reserved No parts of this manual may be copied, rewritten or used for anything else than for original cab printers. This interdicts the usage of the manual for OEM products unless you have a written permission.

The cab printers command language is owned and copyrighted by cab Produkttechnik GmbH & Co KG

> cab Produkttechnik GmbH & Co KG Wilhelm Schickard Str. 14 76131 Karlsruhe / Germany

Tel: +49 - 721-6626-0 Fax:+49 - 721-6626-239 Email: support@cabgmbh.com http://www.cabgmbh.com

All registered trademarks or product names are trademarks of their respectives companies Swiss<sup>™</sup> is registered Trademark of Bitstream Inc.

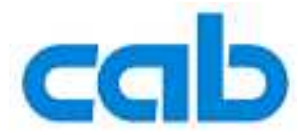

## How to create a Web Service client with Netbeans

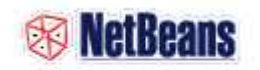

You have to download and install Netbeans (http://www.netbeans.com).

After you start Netbeans you have to create a new project.

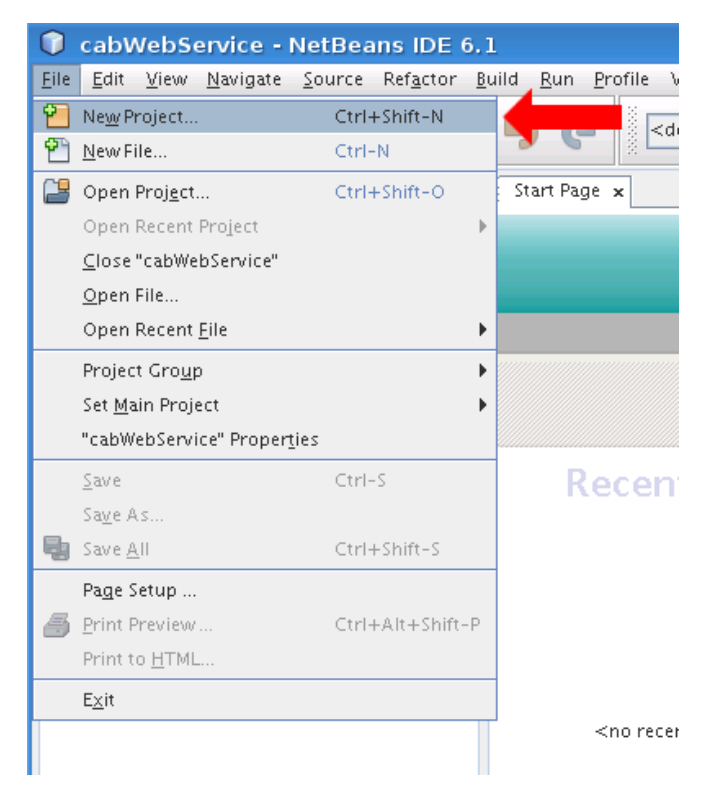

In the opened dialog choose a 'Java Desktop Application' and then click on 'Next'.

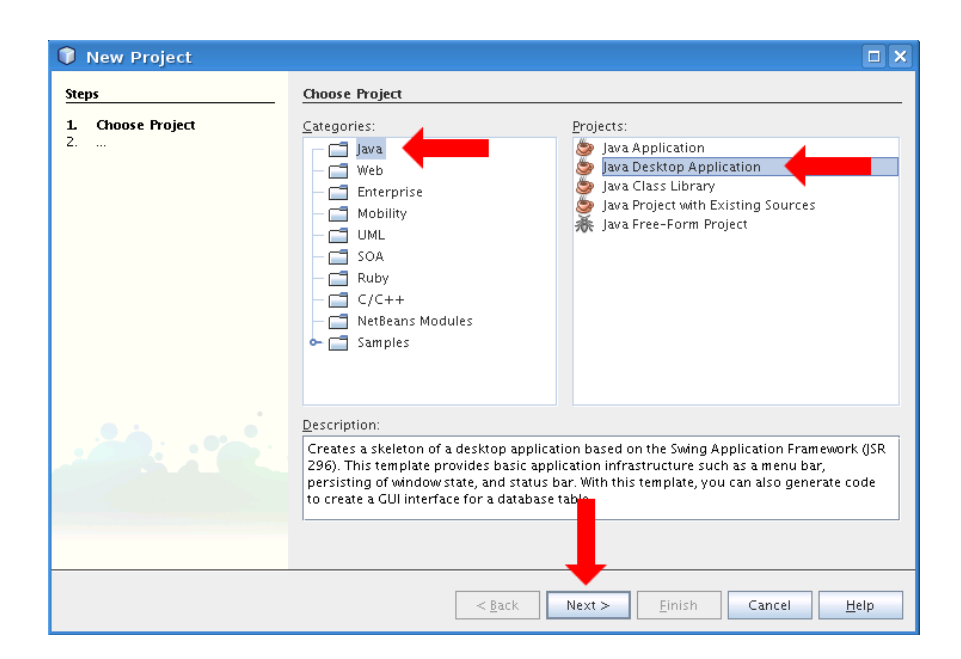

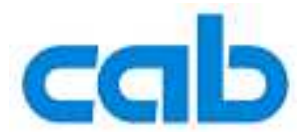

Next give your application a name and click on 'Finish'.

| 🗊 New Desktop Applica                  | tion                        |                 |                                                                                                    |
|----------------------------------------|-----------------------------|-----------------|----------------------------------------------------------------------------------------------------|
| Steps                                  | Name and Location           | n               |                                                                                                    |
| 1. Choose Project 2. Name and Location | Project <u>N</u> ame:       | cabWebServic    |                                                                                                    |
|                                        | Project <u>L</u> ocation:   | /home/jan/N     | tBeansProjects Browse                                                                                                    |
|                                        | Project Fol <u>d</u> er:    | /home/jan/N     | tBeansProjects/cabWebService                                                                                                  |
|                                        | 🖌 Set as <u>M</u> ain Proj  | ect             |                                                                                                    |
|                                        | Application <u>C</u> lass:  | cabwebservic    | e.CabWebServiceApp                                                                                                    |
|                                        | Choose <u>A</u> pplication  | n Shell         |                                                                                                    |
|                                        | Basic Applicat Database App | ion<br>lication | A basic application skeleton containing everything needed to start with a general desktop application, such as the following: |
| •                                      |                             |                 | <ul> <li>main frame with a menu bar and status bar</li> <li>About box</li> </ul>                                              |
|                                        |                             |                 | <ul> <li>main Application class</li> <li>implementation of status bar messages</li> </ul>                                     |
|                                        |                             |                 | and progress indication                                                                                                    |
|                                        |                             |                 | better handle loading of icons and strings                                                                                    |
|                                        |                             |                 |                                                                                                    |
|                                        |                             | < <u>B</u> ack  | Next > Einish Cancel Help                                                                                                    |

Next step is to create the Web Service Proxy.

In the project view right click the root element from your project and go to 'New->Web Service Client...'

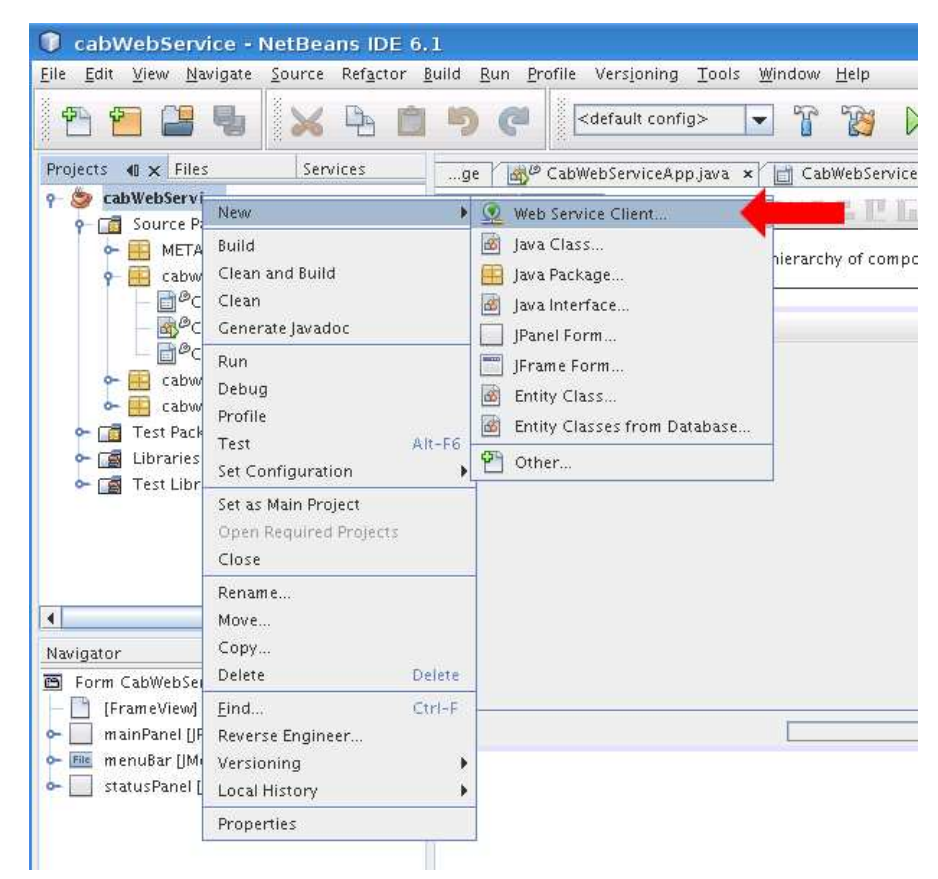

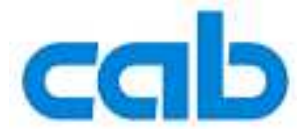

In the opened dialog choose 'WSDL URL' and type in the IP-address or DNS-name from your cab printer and add '/services.wsdl'. This is the location of the WSDL.

(For EOS printers: http://[printer-IP address or DNS name]/cgi-bin/soap/services.wsdl) Close the dialog by pressing the 'Finish' button.

| 🗊 New Web Service Clien                         | t                     |                                             |                   |
|-------------------------------------------------|-----------------------|---------------------------------------------|-------------------|
| Steps                                           | WSDL and Clien        | nt Location                                 |                   |
| 1. Choose File Type 2. WSDL and Client Location | Specify the WSDI      | L file of the Web Service.                  |                   |
|                                                 | Project:              |                                             | Brows <u>e</u>    |
|                                                 | ◯ <u>L</u> ocal File: |                                             | B <u>r</u> owse   |
|                                                 | WSDL URL:             | http://192.168.2.45/services.wsdl           | Set <u>P</u> roxy |
|                                                 | Specify a locatio     | n for the client.                           |                   |
|                                                 | Pr <u>oj</u> ect:     | cabWebService                               |                   |
|                                                 | P <u>a</u> ckage:     | <default package=""></default>              | -                 |
|                                                 | Clinet Studen         | Inc. WE Cold.                               |                   |
|                                                 | Client Style:         | JAX-WS Style                                |                   |
|                                                 | 🔄 Generate Dis        | spatch code                                 |                   |
|                                                 |                       |                                             |                   |
|                                                 |                       | < <u>B</u> ack Next > <u>F</u> inish Cancel | Help              |

In the next step create your user interface.

You can place the interface objects by drag and drop from the right side to the preview. In our case it's a simple status query, with an input text box, a button and an output text box. To add a click action to the button you have to double click on it.

| .ge 🛛 🚓 CabWebServiceApp.java 🗙 🗂 CabWebServiceAboutBox.java 🗴 📩 CabWebServiceView.java 🗴                  | • • • • | Palette              |                 |                 | D ×  |
|----------------------------------------------------------------------------------------------------|---------|----------------------|-----------------|-----------------|------|
|                                                                                                    |         | 9 Swing Contain      | ers             |                 | -    |
|                                                                                                    |         | Panel                | 🛅 Tabbed Pane   | J Split Pane    |      |
| $\mathbb{Q}$ Use the Connection Mode button (in the toolbar) to establish a connection between components. | ×       | Scroll Pane          | 🔲 Tool Bar      | 🔁 Desktop Pane  |      |
| 2                                                                                                    |         | Internal Frame       | I avered Pane   |                 |      |
| File Help                                                                                                  |         | Control              | Layerearanc     |                 |      |
|                                                                                                    |         | Y Swing Controls     |                 |                 |      |
|                                                                                                    |         | WHI Label            | OK Button       | I oggle sutton  |      |
| Status jButton1                                                                                            |         | - Check Box          | e- Radio Button | ST Button Group | 1    |
|                                                                                                    |         | 🔝 Combo Box          | List            | 🗔 Text Field    |      |
|                                                                                                    |         | tx Text Area         | 💷 Scroll Bar    | 📖 Slider        |      |
|                                                                                                    |         | Progress Bar         | Formatted Field | Password Field  |      |
|                                                                                                    |         | Ta Spinner           | Separator       | T Taut Dana     |      |
|                                                                                                    |         | Spinner              |                 | I Text Parte    |      |
|                                                                                                    |         | Editor Pane          | Tree            | Table           |      |
|                                                                                                    |         | • Swing Menus        |                 |                 |      |
|                                                                                                    |         | 🗢 Swing Window       | \$              |                 |      |
|                                                                                                    |         | ⊶ AWT                |                 |                 |      |
|                                                                                                    |         | jButton1 [JButton] - | Properties      |                 | D 3  |
|                                                                                                    |         | Properties Bind      | ling Events     | Code            |      |
|                                                                                                    |         | • Properties         |                 |                 | T    |
|                                                                                                    |         | action               | null            | *               |      |
|                                                                                                    |         | background           | [238,           | 238,238]        |      |
|                                                                                                    |         | font                 | Dialog          | L2 Bold         |      |
|                                                                                                    |         | foreground           | <b>[</b> 51,5   | 1,51]           | ***  |
|                                                                                                    |         | icon                 |                 | •               | -    |
|                                                                                                    |         | mnemonic             | Rutton1         |                 |      |
|                                                                                                    |         | toolTinText          | pull            |                 | -    |
|                                                                                                    |         | Other Properties     |                 |                 | 1222 |
|                                                                                                    |         | 1.0.00               | Le ru int       |                 |      |
|                                                                                                    |         | iButton1 [IButton]   |                 |                 | 6    |
|                                                                                                    |         | Journal [] Durnon]   |                 |                 | Ľ    |

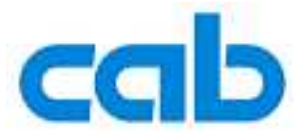

In the recent opened dialog choose in the 'Action' pull down menu the 'Create New Action..' Item.

| Set Action                                                                                                    |                                                                                                    |      |
|----------------------------------------------------------------------------------------------------|----------------------------------------------------------------------------------------------------|------|
| Set <b>jButton2</b> 's <b>action</b> property                                                                                                    | using: Default editor                                                                                                    |      |
| Action: <none><br/>Action's ⊆lass: quit(glo<br/>Action's Method: showAb<br/>getStat.<br/>Attrib<u>u</u>tes: Basic<br/>Te<u>x</u>t:<br/>Tool<sup>-1</sup><br/>Accel</none> | >     >       >bal)     >>       >outBox     >       is     >       YewAction     Advanced         Tip:         erator:     Ctgl         Ctgl     Shift         Alt     Meta (Mac only)         Letter:     Clear         Small icon         Control |      |
|                                                                                                    |                                                                                                    | Help |

Then you give your new action a method and a button name.

| Set Action                                             |                                 | □ × |
|--------------------------------------------------------|---------------------------------|-----|
| Set jButton1's action                                  | property using: Default editor  |     |
| Action:<br>Action's <u>C</u> lass:<br>Action's Method: | Create NewAction                | •   |
| Action 3 Method.                                       | Background Task                 |     |
| Attrib <u>u</u> tes:                                   | Basic Advanced Text: get Status |     |
|                                                        | Tool Tip:                       |     |
|                                                        | Accelerator:                    |     |
|                                                        | Icon: Small Icon Large Icon     |     |
|                                                        | OK Cancel <u>H</u> eli          | p   |

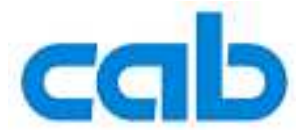

|               | Design                                                                                                    |                                                                                                    |                                                                                                    | 0 |
|---------------|----------------------------------------------------------------------------------------------------|----------------------------------------------------------------------------------------------------|----------------------------------------------------------------------------------------------------|---|
| -             | Design G<br>if (aboutBox =<br>JFrame main<br>aboutBox =<br>aboutBox.se<br>}<br>CabWebServiceAp<br>}<br>/** This method is<br>initialize the 1<br>* Always regeneration                                                   | Q         Q         P         Q         Q | ) 웹 업 (<br>pp. <i>getAppli</i><br>Sox(mainFra<br>inFrame);<br>(aboutBox)<br>constructo                          | E |
|               | */                                                                                                    | iou by cito rone curcori                                                                                                    |                                                                                                    |   |
|               | @SuppressWarnings('                                                                                                    | 'unchecked")                                                                                                    |                                                                                                    |   |
|               | [Generated Lode]                                                                                                    |                                                                                                    |                                                                                                    |   |
| 3             | QAction<br>public void getStat                                                                                                    | :us() { <b>1</b> .                                                                                                    |                                                                                                    | 7 |
|               | }                                                                                                    | Navigate                                                                                                    | •                                                                                                    | * |
| _             | // NamishTan dasTa                                                                                                    | ShowJavadoc                                                                                                    | Alt-F1                                                                                                    |   |
|               | private javax.swin                                                                                                    | Fi <u>n</u> d Usages<br>Refactor                                                                                                    | Alt-F7                                                                                                    |   |
|               | private javax.swin                                                                                                    | Format                                                                                                    | Alt+Shift-F                                                                                                    |   |
|               | private javax.swin                                                                                                    | Fix Imports                                                                                                    | Ctrl+Shift-I                                                                                                    |   |
|               | privace Javar.swill                                                                                                    | Insert Code                                                                                                    | Alt-Insert                                                                                                    |   |
|               | private javax.swin-                                                                                                    |                                                                                                    |                                                                                                    | - |
|               | private javax.swin<br>private javax.swin                                                                                                    | Reverse Engineer                                                                                                    |                                                                                                    |   |
|               | private javax.swin<br>private javax.swin<br>private javax.swin                                                                                                    | Reverse Engineer<br><u>R</u> un "CabWebServiceView.java"                                                                                                    | Shift-F6                                                                                                    | - |
|               | private javax.swin<br>private javax.swin<br>private javax.swin<br>private javax.swin<br>private javax.swin                                                                                                    | Reverse Engineer<br>Bun "CabWebServiceView.java"<br>Debug "CabWebServiceView.java"                                                                                                    | Shift-F6<br>Ctrl+Shift-F5                                                                                       | - |
|               | private javax.swin<br>private javax.swin<br>private javax.swin<br>private javax.swin<br>private javax.swin<br>// End of variable                                                                                         | Reverse Engineer<br>Run "CabWebServiceViewjava"<br>Debug "CabWebServiceViewjava"<br>Run Into Method                                                                                                    | Shift-F6<br>Ctrl+Shift-F5<br>Shift-F7                                                                           | - |
|               | private javax.swin<br>private javax.swin<br>private javax.swin<br>private javax.swin<br>private javax.swin<br>// End of variable                                                                                         | Reverse Engineer<br><u>R</u> un "CabWebServiceViewjava"<br><u>D</u> ebug "CabWebServiceViewjava"<br>Run Into <u>M</u> ethod<br>New <u>W</u> atch                                                                                                    | Shift-F6<br>Ctrl+Shift-F5<br>Shift-F7<br>Ctrl+Shift-F7                                                          |   |
|               | private javax.swin<br>private javax.swin<br>private javax.swin<br>private javax.swin<br>// End of variable<br>private final Time<br>private final Time                                                                   | Reverse Engineer<br>Run "CabWebServiceViewjava"<br>Debug "CabWebServiceViewjava"<br>Run Into Method<br>New Watch<br>Toggle Line Breakpoint<br>Profiling                                                                                                    | Shift-F6<br>Ctrl+Shift-F5<br>Shift-F7<br>Ctrl+Shift-F7<br>Ctrl-F8                                               |   |
| 26.9          | private javax.swin<br>private javax.swin<br>private javax.swin<br>private javax.swin<br>private javax.swin<br>// End of variable<br>private final Time<br>private final Time<br>private final Icon                       | Reverse Engineer<br>Run "CabWebServiceViewjava"<br>Debug "CabWebServiceViewjava"<br>Run Into Method<br>New Watch<br>Toggle Line Breakpoint<br>Profiling<br>Cut                                                                                                    | Shift-F6<br>Ctrl+Shift-F5<br>Shift-F7<br>Ctrl+Shift-F7<br>Ctrl-F8<br>Ctrl-X                                     |   |
| 26:9          | private javax.swin<br>private javax.swin<br>private javax.swin<br>private javax.swin<br>private javax.swin<br>// End of variable<br>private final Time<br>private final Time<br>private final Icon                       | Reverse Engineer<br>Bun "CabWebServiceViewjava"<br>Bun Into Method<br>New Watch<br>Toggie Line Breakpoint<br>Profiling<br>Cut<br>Cut                                                                                                    | Shift-F6<br>Ctrl+Shift-F5<br>Shift-F7<br>Ctrl+Shift-F7<br>Ctrl-Shift-F7<br>Ctrl-X<br>Ctrl-X<br>Ctrl-C           |   |
| 26:9          | private javax.swin<br>private javax.swin<br>private javax.swin<br>private javax.swin<br>// End of variable<br>private final Time<br>private final Time<br>private final Icon                                             | Reverse Engineer<br>Bun "CabWebServiceViewjava"<br>Debug "CabWebServiceViewjava"<br>Run Into Method<br>New Yatch<br>Toggle Line Breakpoint<br>Profiling<br>Cut<br>Copy<br>Baste                                                                                                    | Shift-F6<br>Ctrl+Shift-F5<br>Shift-F7<br>Ctrl+Shift-F7<br>Ctrl-Shift-F7<br>Ctrl-X<br>Ctrl-X<br>Ctrl-X<br>Ctrl-V |   |
| 26:9          | private javax.swin<br>private javax.swin<br>private javax.swin<br>private javax.swin<br>private javax.swin<br>// End of variable<br>private final Time<br>private final Time<br>private final Icon<br>[NS]               | Reverse Engineer<br>Bun "CabWebServiceViewjava"<br>Debug "CabWebServiceViewjava"<br>Run Into Method<br>New Watch<br>Toggle Line Breakpoint<br>Profiling<br>Cut<br>Copy<br>Paste<br>Code Folds                                                                                                    | Shift-F6<br>Ctrl+Shift-F5<br>Shift-F7<br>Ctrl+Shift-F7<br>Ctrl-F8<br>Ctrl-K<br>Ctrl-C<br>Ctrl-V                 |   |
| 26:9          | private javax.swin<br>private javax.swin<br>private javax.swin<br>private javax.swin<br>private javax.swin<br>// End of variable<br>private final Time<br>private final Time<br>private final Time<br>private final Icon | Reverse Engineer<br>Bun "CabWebServiceViewjava"<br>Debug "CabWebServiceViewjava"<br>Run Into Method<br>NewWatch<br>Toggle Line Breakpoint<br>Profiling<br>Cut<br>Copy<br>Baste<br>Çode Folds<br>Select in                                                                                                    | Shift-F6<br>Ctrl+Shift-F5<br>Shift-F7<br>Ctrl+Shift-F7<br>Ctrl-F8<br>Ctrl-K<br>Ctrl-C<br>Ctrl-V                 |   |
| 26:9<br>Iport | private javax.swin<br>private javax.swin<br>private javax.swin<br>private javax.swin<br>private javax.swin<br>// End of variable<br>private final Time<br>private final Time<br>private final Icon<br>INS                | Reverse Engineer<br>Bun "CabWebServiceViewjava"<br>Pebug "CabWebServiceViewjava"<br>Run Into Method<br>NewWatch<br>Toggie Line Breakpoint<br>Profiling<br>Cut<br>Copy<br>Paste<br>Code Folds<br>Select in<br>EJB Methods                                                                                                    | Shift-F6<br>Ctrl+Shift-F5<br>Shift-F7<br>Ctrl+Shift-F7<br>Ctrl-F8<br>Ctrl-X<br>Ctrl-X<br>Ctrl-C<br>Ctrl-V       |   |
| 26:9<br>Iport | private javax.swin<br>private javax.swin<br>private javax.swin<br>private javax.swin<br>// End of variable<br>private final Time<br>private final Time<br>private final Time<br>private final Com                        | Reverse Engineer<br>Bun "CabWebServiceViewjava"<br>Debug "CabWebServiceViewjava"<br>Run Into Method<br>New Watch<br>Toggle Line Breakpoint<br>Profiling<br>Cut<br>Cogy<br>Paste<br>Code Folds:<br>Select in<br>EJB Methods<br>Enterprise Resources                                                                                                    | Shirt-F6<br>Ctrl+Shift-F5<br>Shift-F7<br>Ctrl+Shift-F7<br>Ctrl-K<br>Ctrl-X<br>Ctrl-X<br>Ctrl-X                  |   |

In the opened dialog choose the operation in our case 'getPrinterStatus' and click the 'OK' button.

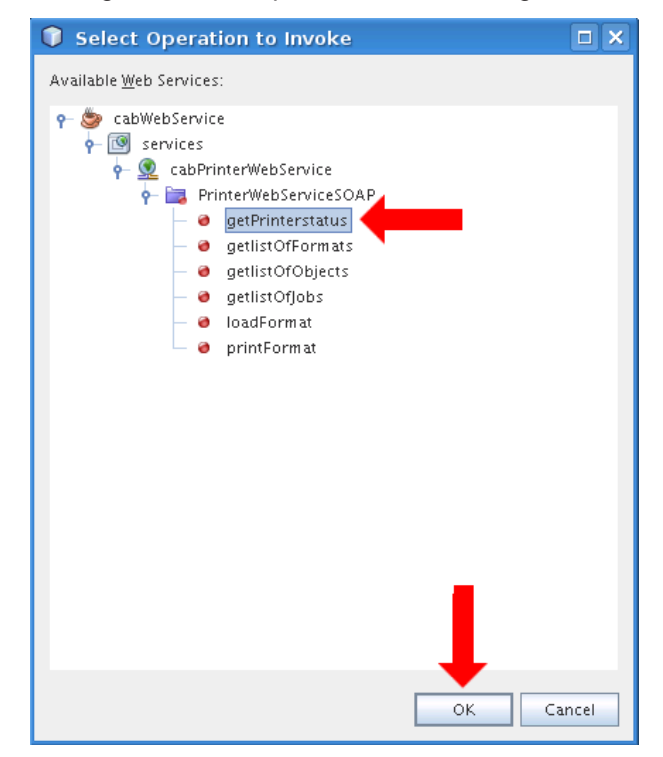

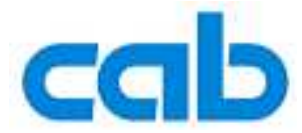

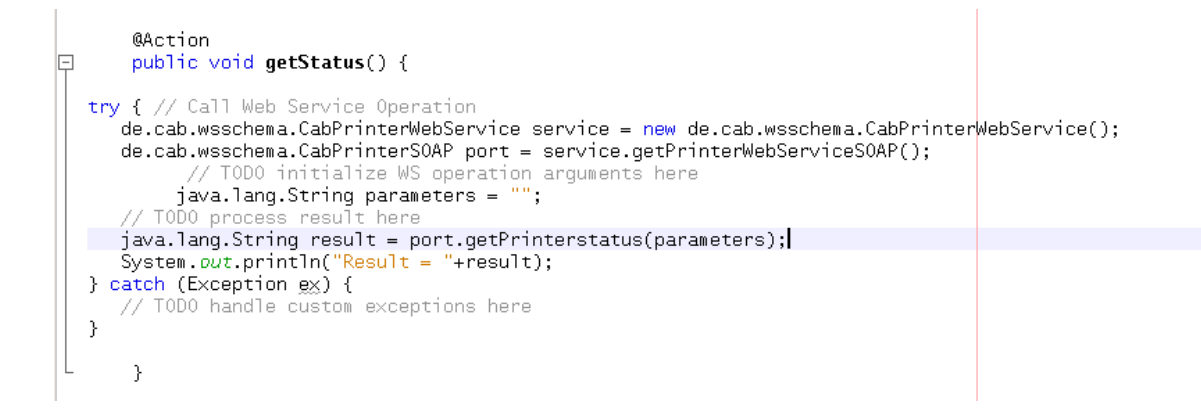

Modify the code to adapt it in your created user interface.

You need the following mandatory methods to send a web service query to the cab printer.

- create the service (Arrow 1)
- open the SOAP binding (Arrow 2)
- call the status web service (Arrow 3)
- At arrow 4 is the documentation of the method.

The status web service need a String with the query parameter(s) and returns a string with the answer. The two strings originatefrom the text boxes in the user interface.

| <pre>try {     // initialize Web Service     de.cab.wsschema.CabPrinterWebService();     de.cab.wsschema.CabPrinterWebService ();     de.cab.wsschema.CabPrinterWebService ();     de.cab.wsschema.CabPrinterSOAP port = service.getPrinterWebServiceSOAP();     // call Status Web Service         3.         this.tStatusOUT.setText(port);         catch (Exception ex) {             // TODO handle custom exce             getTistOfDomats(ListOfFormatsRequest parameters) ListOfFormatsResponse             // TODO handle custom exce             getTistOfDomats(ListOfFormatsRequest parameters) ListOfFormatsResponse             // TODO handle custom exce             getTistOfDomats(ListOfFormatsRequest parameters) ListOfFormatsResponse             getTistOfDomats(ListOfDomatsRequest parameters) ListOfFormatsResponse             intif OfDomat(String parameters) ListOfFormatsResponse             intif OfDomat(Cring parameters) ListOfFormatsResponse             intif OfDomat(String parameters) ListOfFormatsResponse             intif OfDomat(Cring parameters) ListOfFormatsResponse             intif() void             void             void</pre>                                                                                                    | 7           | @Action                          |                                                                                    |              |
|----------------------------------------------------------------------------------------------------|-------------|----------------------------------|------------------------------------------------------------------------------------|--------------|
| <pre>try {     // initialize Web Service     de.cab.wsschema.CabPrinterWebService ();     de.cab.wsschema.CabPrinterWebService ();     de.cab.wsschema.CabPrinterSOAP port = service.getPrinterWebServiceSOAP();     de.cab.wsschema.CabPrinterSOAP port = service.getPrinterWebServiceSOAP();     de.cab.wsschema.CabPrinterSoAP port = service.getPrinterWebServiceSOAP();     de.cab.wsschema.CabPrinterSoAP port = service.getPrinterWebServiceSOAP();     de.cab.wsschema.CabPrinterSoAP port = service.getPrinterWebServiceSOAP();     de.cab.wsschema.CabPrinterSoAP port = service.getPrinterWebServiceSOAP();     de.cab.wsschema.CabPrinterSoAP getClass()     getClass()     getClass()     getClass()     getClass()     getListOfDobs(ListOfDobsRequest parameters) ListOfFormatsResponse     getListOfDobs(ListOfDobsRequest parameters) ListOfFormatsResponse     getListOfDobs(ListOfDobsRequest parameters) ListOfFormatsResponse     getListOfDobs(ListOfDobsRequest parameters) ListOfFormatsResponse     getListOfDobs(ListOfDobsRequest parameters) ListOfFormatsResponse     getListOfDobs(ListOfDobsRequest parameters) ListOfFormatsResponse     getListOfDobs(ListOfDobsRequest parameters) ListOfFormatsResponse     getListOfDobs(ListOfDobsRequest parameters) ListOfFormatsResponse     getListOfObjects(ListOfDobsRequest parameters) ListOfFormat     notifyAll()     woid     onotifyAll()     woid     woid     private javax.wwing.JLabe     de.cab.wsschema.CabPrinterSOAP     wait(long arg0, int arg1)     void     void     parameters)     Printer Status.fnput Values: ECS, ECC, ESC, ESC, ESC, ESC, ESC, ESC,</pre>                                                                                                    | Ť           | public volu gerstatus() (        |                                                                                    |              |
| <pre>// Initiates web Service service = new de.cab.wsschema.CabPrinterWebService(); de.cab.wsschema.CabPrinterSoAP port = service.getPrinterWebServiceSoAP(); // call Status Web Service 3. // call Status Web Service 3. // value Status Service 3. // value Status Service 3. // Variables declaration // Variables declaration // Variables declaration private javax.swing.JLabe // Variables declaration private javax.swing.JLabe // value Service 3. // Variables declaration private javax.swing.JLabe // Variables declaration private javax.swing.JLabe // Variables declaration private javax.swing.JLabe // Variables declaration private javax.swing.JLabe // Variables declaration private javax.swing.JLabe // Printformat(PrintFormat parameters) ListOfObjectsResponse, targetNamespace=http://www.cab.de/WSChema. // Status Input Values: ESC, ESC, ESC, ESC, ESC, SEC, SEC, Generic Label Output Values: ESC, ESC, ESC, ESC, SEC, SEC, SEC, SEC,</pre>                                                                                                    | try         | / {<br>// initialize Web Service |                                                                                    | 1            |
| <pre>2.<br/>de.cab.wsschema.CabPrinterSOAP port = service.getPrinterWebServiceSOAP();<br/>// call Status Web Service<br/>this.tStatusOUT.setText[bort];<br/>} (call Status Web Service<br/>this.tStatusOUT.setText[bort];<br/>} catch (Exception ex) {<br/>// TODO handle custom exce<br/>getIistOfFormats(ListOfFormatsRequest parameters) ListOfDigetsResponse<br/>getIistOfFormats(ListOfFormatsRequest parameters) ListOfDigetsResponse<br/>getIistOfFormats(ListOfFormatsRequest parameters) ListOfDigetsResponse<br/>hashCode()<br/>fordformat(String parameters) ListOfDigetsResponse<br/>hashCode()<br/>private javax.swing.Jabe<br/>private javax.swing.Jabe</pre>                                                                                                    |             | de.cab.wsschema.CabPrinter       | WebService service = new de.cab.wsschema.CabPrinterWebService(                     | );           |
| <pre>de.cab.wsschema.LabPrinterSUAP port = service.getPrinterWebServiceSUAP(); // call Status Web Service 3. this.tStatusOUT.setText[port.]; getPrinterStatus(String parameters) String equals(Object arg0) String getClass() Class() getTistOfFormats(ListOfFormatsReequest parameters) ListOfFormatsReeponse getTistOfFormats(ListOfFormats(ListOfFormatsReeponse) ListOfFormatsReeponse getTistOfFormats(ListOfFormats(ListOfFormatsParameters) ListOfFormatsReeponse getTistOfFormats(ListOfFormatsParameters) ListOfFormatsReeponse getTistOfFormats(ListOfFormatsParameters) ListOfFormatsReeponse hashCode() int DadFormat(String parameters) ListOfFormatsParameters) ListOfFormats private javax.swing.Jabe private javax.swing.Jabe private javax.swing.Jabe getTistOfFormats(ListOfFormatsOAP</pre>                                                                                                    |             |                                  | 2.                                                                                 |              |
| // call Status Web Service       3.         this.tStatus0UT.setText[port];       3.         catch (Exception gx) {       getPrinterstatus(String parameters)       String<br>9 equals(Object arg0)         catch (Exception gx) {       getTistOfFormats(ListOfFormatsRequest parameters)       ListOfFormatsResponse<br>9 getTistOfObjects(ListOfObjectsRequest parameters)         }       getTistOfObjects(ListOfFormatsRequest parameters)       ListOfFormatsResponse<br>9 getTistOfObjects(ListOfObjectsRequest parameters)         }       getTistOfObjects(ListOfObjectsRequest parameters)       ListOfObjectsResponse<br>9 getTistOfObjects(ListOfObjectsRequest parameters)         }       loadFormat(String parameters)       LoadFormat<br>0 ordify(1)       void         private javax.swing.JBatt<br>private javax.swing.Mend<br>private javax.swing.Mend<br>private javax.swing.Mend<br>private javax.swing.labe       wait(long arg0)<br>wait(long arg0, int arg1)       void         35:33       WS       WebMethod(action=status) @WebResult(name=statusResponse,<br>targetNamespace=http://www.cab.de/WSSchema,<br>partName=parameters)       parameters         Biside       Parameters       Printer Status. Input Values: ESCs, ESC2, ESC1, ESC1, ESC3, ESC7, Generic,<br>Label Output Values: Generic Output a generic Printer Status, Label: Output<br>the loaded Label, Other: see Programming manual       4.                                                                                                    |             | de.cab.wsschema.CabPrinter       | SUAP port = service.getPrinterWebServiceSUAP();                                    |              |
| // call Status Web Service       3.         this.tStatus0UT.setFext(bort.);       getPrinterstatus(String parameters)       String         // catch (Exception ex) {       getPrinterstatus(String parameters)       String         // T000 handle custom except       getIlistOfJobsRequest parameters)       ListOfFormatsResponse         // Variables declaration       getIlistOfJobsRequest parameters)       ListOfObjectsResponse         // Variables declaration       private javax.swing.JButt       ontify(1)       void         private javax.swing.JButt       printFormat(PrintFormat parameters)       LoadFormat         private javax.swing.JButt       ontify(1)       void         private javax.swing.JButt       printFormat(PrintFormat parameters)       LoadFormat         private javax.swing.JButt       ontify(1)       void         private javax.swing.JButt       printFormat(PrintFormat parameters)       LoadFormat         private javax.swing.JButt       printFormat(PrintFormat parameters)       LoadFormat         private javax.swing.JLabe       wait(long arg0)       void         private javax.swing.JLabe       PrinterStatus) @WebMesult(name=status) @WebMesult(name=statusResponse, targeters)       void         parameters)       public String getPrinterstatus(String parameters)       parameters         Stal       NS       MebM                                                                                                    |             |                                  | _                                                                                  |              |
| Intercent decomposition of the set of the set                                                                                                    |             | // call Status Web Service       | st N.                                                                              |              |
| getTrinderstatus(string parameters)       string         getTrinderstatus(string parameters)       string         getTrinderstatus(string parameters)       class()         getTrinderstatus(string parameters)       class()         getTrinderstatus(string parameters)       class()         getTrinderstatus(string parameters)       class()         getTistOfformats(ListOfformatsResponse       getTistOfformats(ListOfDigetsRequest parameters)         getTistOfformat(String parameters)       ListOfDigetsResponse         getTistOfformat(String parameters)       LoadFormat         getTistOfformat(String parameters)       LoadFormat         getTistOfformat(String parameters)       LoadFormat         getTistOfformat(String parameters)       LoadFormat         getTistOfformat(String parameters)       LoadFormat         getTistOfformat(String parameters)       LoadFormat         getTistOfformat(String parameters)       LoadFormat         getTistOfformat(String arg0)       void         private javax.swing.Jlabe       wait(long arg0)       void         private javax.swing.Jlabe       @webMethod(action=status)       @webResult(name=statusResponse, targetNamespace=http://www.cab.de/WSSchema., partName=parameters)       parameters)         getTistOfformats(string getPrinterstatus(String parameters)       Prameters:       Prameters:                                                                                                    |             | this.tstatus001.set/ext          | C. gatBrinterstatus(String namesators)                                             | Stainal      |
| <pre>catch (Exception ex) {     // TOD0 handle custom exce     getlistOfFormats(ListOfFormatsRequest parameters) ListOfFormatsResponse     getlistOffobs(ListOfDobs(ListOfDobsRequest parameters) ListOffDobsResponse     getlistOfDobs(ListOfDobsRequest parameters) ListOffDobsResponse     getlistOffobjects(ListOfObjectsRequest parameters) ListOffDobsResponse     getlistOffobjects(ListOfObjectsRequest parameters) ListOffDobsResponse     getlistOffobjects(ListOfObjectsRequest parameters) ListOffDobsResponse     mathemat(String parameters) LoadFormat     // Variables declaration     private javax.swing.JButt     private javax.swing.Mend     private javax.swing.JLabe     private javax.swing.JLabe     private javax.swing.String     private javax.swing.JLabe     private javax.swing.Str</pre>                                                                                                    |             |                                  | O toString()                                                                       | String       |
| <pre>} catch (Exception ex) {     // ToDo handle custom excep }     // ToDo handle custom excep }     getTistOfTomats(ListOfTomatsRequest parameters) ListOfTomatsResponse     getTistOfTobs(ListOfTobs(ListOfTob</pre>                                                                                                    |             |                                  | equals(Object arg0)                                                                | boolean      |
| <pre>catch (Exception ex) {     // ToDO handle custom exce     getlistOfFormats(ListOfFormatsRequest parameters) ListOfFormatsResponse     getlistOfFobs(ListOfDobsRequest parameters) ListOfFormatsResponse     getlistOfFobjects(ListOfDobsRequest parameters) ListOfFormatsResponse     getlistOfFobjects(ListOfDobsRequest parameters) ListOfFormatsResponse     getlistOfFobjects(ListOfDobsRequest parameters) ListOfFormatsResponse     getlistOfFormatsResponse     getlistOfFormatsResponse     hashCode()     int     loadFormat     format(String parameters) ListOfFormatsResponse     hashCode()     ontify()     ontify(1)     void     ontify(1)     void     private javax.swing.JLabe     private javax.swing.JLabe     Primer Status.Input Values: ESCs, ESC, ESC, ESC, ESC, ESC, Generic,     Label Output Values: Generic: O</pre>                                                                                                    |             |                                  | <pre>getClass()</pre>                                                              | Class        |
| <pre>// 1000 handle custom exce<br/>getlist0fJobs(List0fJobsRequest parameters) List0fJobsResponse<br/>getlist0fObjects(List0fObjectsRequest parameters) List0fObjectsResponse<br/>getlist0fObjects(List0fObjectsRequest parameters) List0fObjectsResponse<br/>hashCode()<br/>int<br/>10adFormat(String parameters) LoadFormat<br/>onotify(1) void<br/>private javax.swing.JButt<br/>private javax.swing.JButt<br/>private javax.swing.JPane<br/>private javax.swing.JLabe<br/>private javax.swing.JLabe</pre> | } (         | catch (Exception ex) {           | getlistOfFormats(ListOfFormatsRequest parameters) ListOfFormatsRequest parameters) | matsResponse |
| }       getlist0f0bjects(List0f0bjectsRequest parameters) List0f0bjectsResponse<br>int<br>private javax.swing.listut<br>private javax.swing.listut<br>priva                                        |             | // TODO handle custom exce       | <pre>getlistOfJobs(ListOfJobsRequest parameters) ListOf.</pre>                     | JobsResponse |
| image: severe severe                                                                                                    | }           |                                  | getlistOfObjects(ListOfObjectsRequest parameters) ListOfObjectsRequest parameters) | ectsResponse |
| // Variables declaration       private javax.swing.Butt       private javax.swing.Butt         private javax.swing.JLabe       private javax.swing.JLabe       wait(long arg0)         private javax.swing.JLabe       wait(long arg0)       void         private javax.swing.JLabe       private javax.swing.JLabe       mait(long arg0)         private javax.swing.JLabe       mait(long arg0)       void         private javax.swing.JLabe       mait(long arg0, int arg1)       void         private javax.swing.JLabe       mait(long arg0, int arg1)       void         private javax.swing.JLabe       mait(long arg0, int arg1)       void         private javax.swing.JLabe       mait(long arg0, int arg1)       void         private javax.swing.JLabe       mait(long arg0, int arg1)       void         private javax.swing.JLabe       mait(long arg0, int arg1)       void         private javax.swing.JLabe       mait(long arg0, int arg1)       void         private javax.swing.JLabe       mait(long arg0, int arg1)       void         private javax.swing.JLabe       mait(long arg0, int arg1)       void         private javax.swing.JLabe       mait(long arg0, int arg1)       void         private javax.swing.JLabe       mait(long arg0, int arg1)       void         private javax.swing.JLabe       mait(long arg0, in                                                                                                    | L           | }                                | <pre>onashLode()</pre>                                                             | Int          |
| // Variables declaration<br>private javax.swing.JButt<br>private javax.swing.JLabe<br>private javax.swing.JLabe<br>private javax.swing.JPare<br>private javax.swing.JLabe<br>private javax.swing.JLabe<br>private javax.                   |             | 1                                | Onotify()                                                                          | void         |
| private javax.swing.JButti       printformat(PrintFormat parameters)       LoadFormat         private javax.swing.JLabe       wait()       void         private javax.swing.JPane       wait(long arg0)       void         private javax.swing.JBane       wait(long arg0)       void         private javax.swing.JBane       wait(long arg0)       void         private javax.swing.JLabe       de.cab.wsschema.CabPrinterSOAP       void         private javax.swing.JLabe       de.cab.wsschema.CabPrinterSOAP       void         private javax.swing.JLabe       de.cab.wsschema.CabPrinterSOAP       de.cab.wsschema.CabPrinterSOAP         private javax.swing.JLabe       de.cab.wsschema.CabPrinterSOAP       de.cab.wsschema.cabPrinterStatus         private javax.swing.JLabe       de.cab.wsschema.CabPrinterSOAP       de.cab.wsschema.cabPrinterStatus         private javax.swing.JLabe       de.cab.wsschema.CabPrinterSOAP       de.cab.wsschema.cabPrinterStatus         partName=parameters)       public String getPrinterstatus(String parameters)       parameters         Printer Status.Input Values: Generic: Output a generic Printer Status, Label: Output the loaded Label, Other: see Programming manual       de.         ts/cabWebService/build/classes       Parameters:       de.                                                                                                    |             | // Variables declaration         | onotifvAll()                                                                       | void         |
| private javax.swing.JLabe       wait()       void         private javax.swing.JRene       wait(long arg0)       void         private javax.swing.JRene       wait(long arg0, int arg1)       void         private javax.swing.JLabe       de.cab.wsschema.CabPrinterSOAP       void         private javax.swing.JLabe       de.cab.wsschema.CabPrinterSOAP       void         private javax.swing.JLabe       de.cab.wsschema.CabPrinterSOAP       void         s5:33       NS       WebMethod(action=status)       WebResult(name=statusResponse, targetName=parameters)       public String getPrinterstatus(String parameters)         Printer Status.Input Values: ESCs, ESCz, ESCi, ESCi, ESCi, ESCi, ESCi, Generic, Label Output Values: Generic: Output a generic Printer Status, Label: Output the loaded Label, Other: see Programming manual       4.         ts/cabWebService/build/classes       Parameters:       4.                                                                                                    |             | private javax.swing.JButt        | printFormat(PrintFormat parameters)                                                | LoadFormat   |
| private javax.swing.JPane       wait(long arg0)       void         private javax.swing.JMenu       wait(long arg0, int arg1)       void         private javax.swing.JPane       wait(long arg0, int arg1)       void         private javax.swing.JLabe       de.cab.wsschema.CabPrinterSOAP       void         35:33       MS       @WebMethod(action=status)       @WebResult(name=statusResponse, targetName=parameters)       partName=parameters)         Printer Status.Input Values: ESCs, ESCz, ESCi, ESCi, ESCi, ESCi, ESCi, ESCi, ESCi, C, Generic, Label Output Values: Generic: Output a generic Printer Status, Label: Output the loaded Label, Other: see Programming manual       4.         ts/cabWebService/build/classes       Parameters:       4.                                                                                                    |             | private javax.swing.JLabe        | ⊖wait()                                                                            | void         |
| private javax.swing.JMenul @wait(long arg0, int arg1)       void         private javax.swing.JLabe       de.cab.wsschema.CabPrinterSOAP         35:33 INS       @webMethod(action=status)       @webResult(name=statusResponse, targetNamespace=http://www.cab.de/WSSchema, partName=parameters)         Printer Status.Input Values: ESCs, ESCz, ESCi, ESCi, ESCi, ESCj, ESCj, Generic, Label Output Values: Generic: Output a generic Printer Status, Label: Output the loaded Label, Other: see Programming manual       4.         ts/cabWebService/build/classes       Parameters:       4.                                                                                                    |             | private javax.swing.JPane        | ⊖wait(long arg0)                                                                   | void         |
| private javax.swing.JLabe                                                                                                    |             | private javax.swing.JMenu        | Owait(long arg0, int arg1)                                                         | void         |
| private javax.swing.JLabe       de.cab.wsschema.CabPrinterSOAP         35:33       INS         WebMethod(action=status)       @WebResult(name=statusResponse,<br>targetName=parameters)         partName=parameters)       public String getPrinterstatus(String<br>parameters)         Printer Status. Input Values: ESCs, ESCz, ESCi, ESCi,                                                                                                    |             | private javax.swing.JProg        |                                                                                    |              |
| 35:33       INS       WebMethod(action=status)       WebResult(name=statusResponse, targetNamespace=http://www.cab.de/WSSchema, partName=parameters)         Printer Status. Input Values: ESCs, ESCz, ESCi, ESCi, ESCi, ESCj, ESC7, Generic, Label Output Values: Generic: Output a generic Printer Status, Label: Output the loaded Label, Other: see Programming manual       4.         ts/cabWebService/build/classes       Parameters:       4.                                                                                                    |             | private javax.swing.JLabe        | de.cab.wsschema.CabPrinterSOAP                                                     | -            |
| WebMethod(action=status)       @webResult(name=statusResponse,<br>targetName=pace=http://www.cab.de/WSSchema,<br>partName=parameters)         PartName=parameters)       public         String       getPrinterstatus(String<br>parameters)         Printer Status. Input Values: ESCs, ESCz, ESCi, ESCi, ESCi, ESCi, ESCi, ESCi, Generic,<br>Label Output Values: Generic: Output a generic Printer Status, Label: Output<br>the loaded Label, Other: see Programming manual         ts/cabWebService/build/classes       Parameters:                                                                                                    | 35:33       | INS INS                          |                                                                                    |              |
| targetNamespace=http://www.cab.de/WSSchema,         partNamespace=http://www.cab.de/WSSchema,         partNamespace=http://www.cab.de/WSSchema,         partNamespace=http://www.cab.de/WSSchema,         partNamesparameters)         Printer Status. Input Values: ESCs, ESCz, ESCi, ESCi, ESCi, ESCi, ESCi, ESCi, Generic,         Label Output Values: Generic: Output a generic Printer Status, Label: Output the loaded Label, Other: see Programming manual         ts/cabWebService/build/classes                                                                                                    |             |                                  | <pre>@WebMethod(action=status) @WebResult(name=statusResponse,</pre>               |              |
| partName-parameters)       public String getPrinterstatus(String parameters)         parameters)       parameters)         Printer Status. Input Values: ESCs, ESCz, ESCi, ESCi                                                                                                    |             |                                  | targetNamespace=http://www.cab.de/WSSchema,                                        |              |
| Printer Status. Input Values: ESCs, ESC2, ESC1, ESC4, ESC5, ESC7, Generic,<br>Label Output Values: Generic: Output a generic Printer Status, Label: Output<br>the loaded Label, Other: see Programming manual     Parameters:                                                                                                    |             |                                  | partName=parameters) public <u>String</u> getPrinterstatus( <u>String</u>          |              |
| Printer Status. Input Values: ESCs, ESCz, ESCi, ESCi, ESCi, ESCj, ESC;, Generic,<br>Label Output Values: Generic: Output a generic Printer Status, Label: Output<br>the loaded Label, Other: see Programming manual<br>ts/cabWebService/build/classes <b>Parameters:</b>                                                                                                    |             |                                  | parameters)                                                                        | _            |
| Label Output Values: Generic: Output a generic Printer Status, Label: Output the loaded Label, Other: see Programming manual ts/cabWebService/build/classes Parameters:                                                                                                    |             |                                  | Printer Status. Input Values: ESCs, ESCz, ESCi, ESCi, ESCa, ESCj, ESC?, Generic,   | 4.           |
| the loaded Label, Other: see Programming manual                                                                                                    |             |                                  | Label Output Values: Generic: Output a generic Printer Status, Label: Output       |              |
| ts/cabWebService/build/classes Parameters:                                                                                                    |             |                                  | the loaded Label, Other: see Programming manual                                    | •            |
|                                                                                                    | ts/cab      | WebService/build/classes         | Parameters:                                                                        |              |
| narameters                                                                                                    | ,           |                                  | narameters                                                                         |              |
| 1/NetBeansProjects/cabblebService/buil Potumeters                                                                                                    | n/NetE      | leansProjects/cabWebService/bui  | Datame                                                                             |              |
| SProjects/cablebservice/build/lasses                                                                                                    | 5Proie      | cts/cabWebService/build/classe   | Netterins.                                                                         |              |
| returns Javalang String                                                                                                    |             |                                  | returns Javaliang.String                                                           |              |
|                                                                                                    | nds)        |                                  |                                                                                    |              |
|                                                                                                    | · · · · · · |                                  |                                                                                    |              |

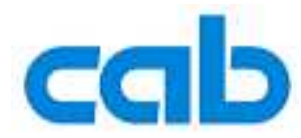

## You see the final code below.

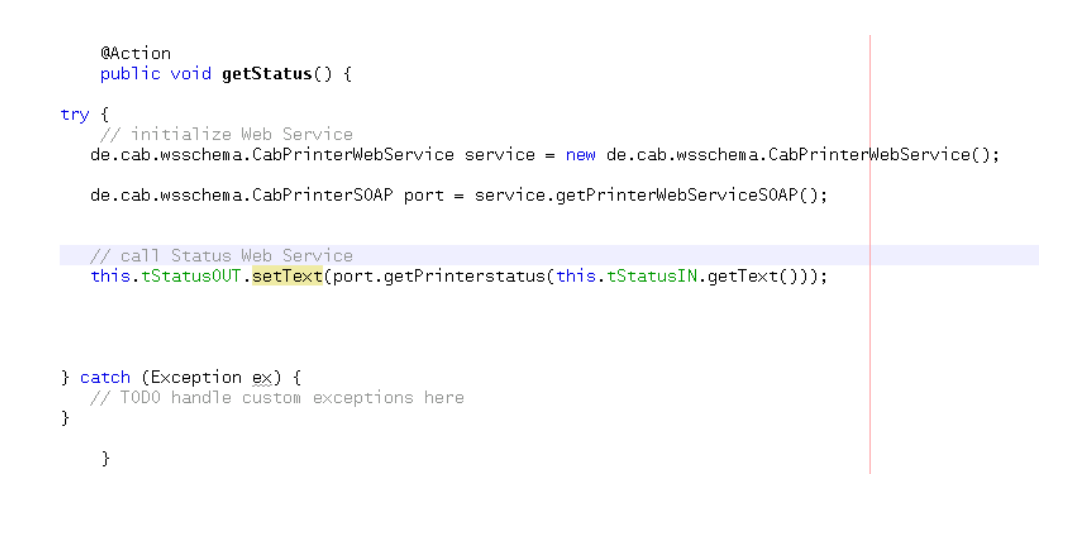

You can test your application now. In the main bar on the top of Netbeans go to 'Run->Run Main Project'.

| ile Edit View Navigate Source Ref <u>a</u> ctor Bu                                                                           | uild |                  | Profile Versjoning Bun Main Project Debug Main Project                                   | Tools Window                              | Help                                  |
|----------------------------------------------------------------------------------------------------|------|------------------|------------------------------------------------------------------------------------------|-------------------------------------------|---------------------------------------|
| Projects 41 × Files Services                                                                                                 |      |                  | Test Project<br>Ru <u>n</u> File                                                         | Alt-F6                                    |                                       |
| Cource Packages     Cource Packages     Cource Packages     Cource Packages     Cource Packages     Cource Packages          |      |                  | <u>Attach Debugger</u><br>Einish Debugger Sessio                                         | on Shift-E5                               |                                       |
| ←      ←      ←      ⊂abwebservice.resources                                                                                 | E    | 00               | <u>P</u> ause<br><u>C</u> ontinue                                                        | F5                                        | from within the<br>this code. The     |
| <ul> <li>CabwebserviceApp.properties</li> <li>CabWebServiceView.properties</li> <li>about.png</li> <li>splash.png</li> </ul> | +    |                  | Step O <u>v</u> er<br>Step Over <u>E</u> xpression<br>Step <u>I</u> nto                  | F8<br>Shift-F8<br>F7                      | he Form Editor.<br><mark>ed</mark> ") |
| <ul> <li>Cabwebservice.resources.busyicor</li> <li>Test Packages</li> <li>Web Service References</li> </ul>                  | Ę    | 1<br>1<br>1<br>1 | Step <u>O</u> ut<br>R <u>u</u> n to Cursor<br>Run Into Method                            | Ctrt-F7<br>F4<br>Shift-F7                 |                                       |
| • 🞯 services<br>• 🧟 cabPrinterWebService                                                                                     | -    |                  | Apply Cod <u>e</u> Changes                                                               |                                           |                                       |
| - 🕞 Test Libraries                                                                                                    | -    |                  | <u>⊇</u> tāck<br>Toggle Line Breakpoint<br>New <u>B</u> reakpoint…<br>New <u>W</u> atch… | Ctrl=F8<br>Ctrl+Shift=F8<br>Ctrl+Shift=F7 | pbService servi<br>DAP port = serv    |
|                                                                                                    |      |                  | Evaluate Expression                                                                      | Ctrl-F9                                   | _t.getPrintersta                      |

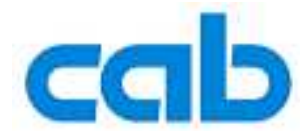

You see now your created user interface.

Enter the query message, like 'Generic' in the input text box. Click the button and wait for the response.

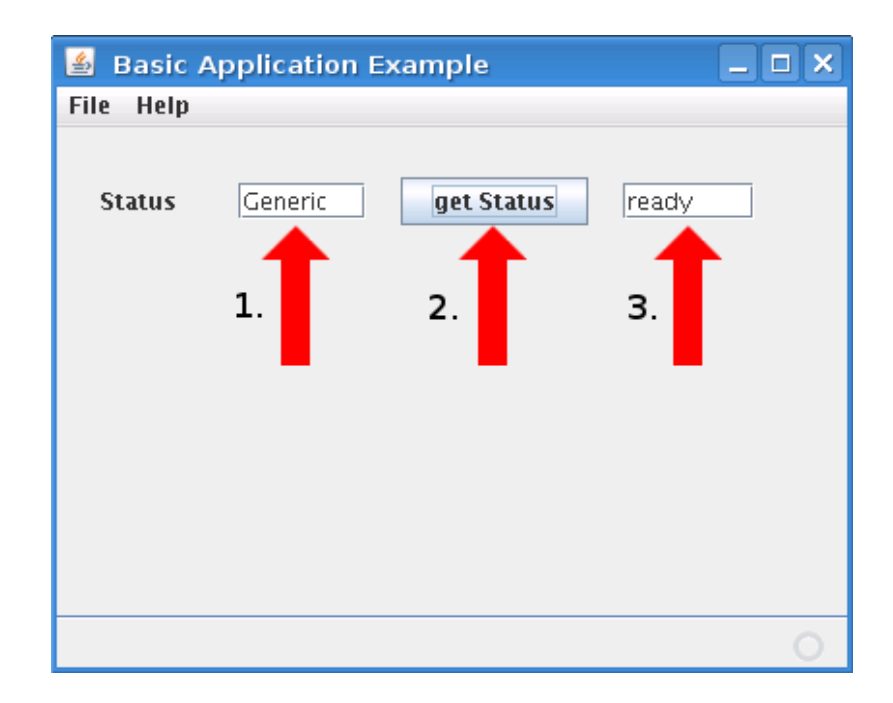

An enhanced sample code, including MD5 authorisation is available in the download area of cab's website